# Butlletí Setmanal comparar beneficis de molècules

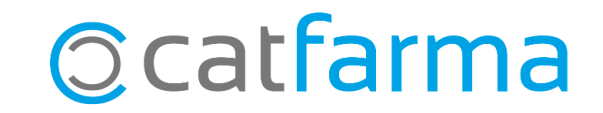

Amb el **Nixfarma** és possible comparar els diferents preus dels articles amb la mateixa molècula que tenim a la farmàcia per estudiar, per exemple, els diferents beneficis que ens dona cada marca. Amb aquesta comparativa podem prendre decisions que millorin notablement el rendiment de la nostra farmàcia.

En aquest butlletí veurem un exemple de com fer-ho, tot consultant les diferents marques amb Atorvastatina de 40 que tenim en estoc a la farmàcia.

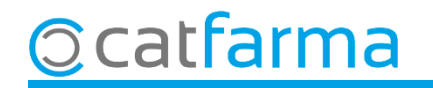

#### Accedim al menú Magatzem → Inventari:

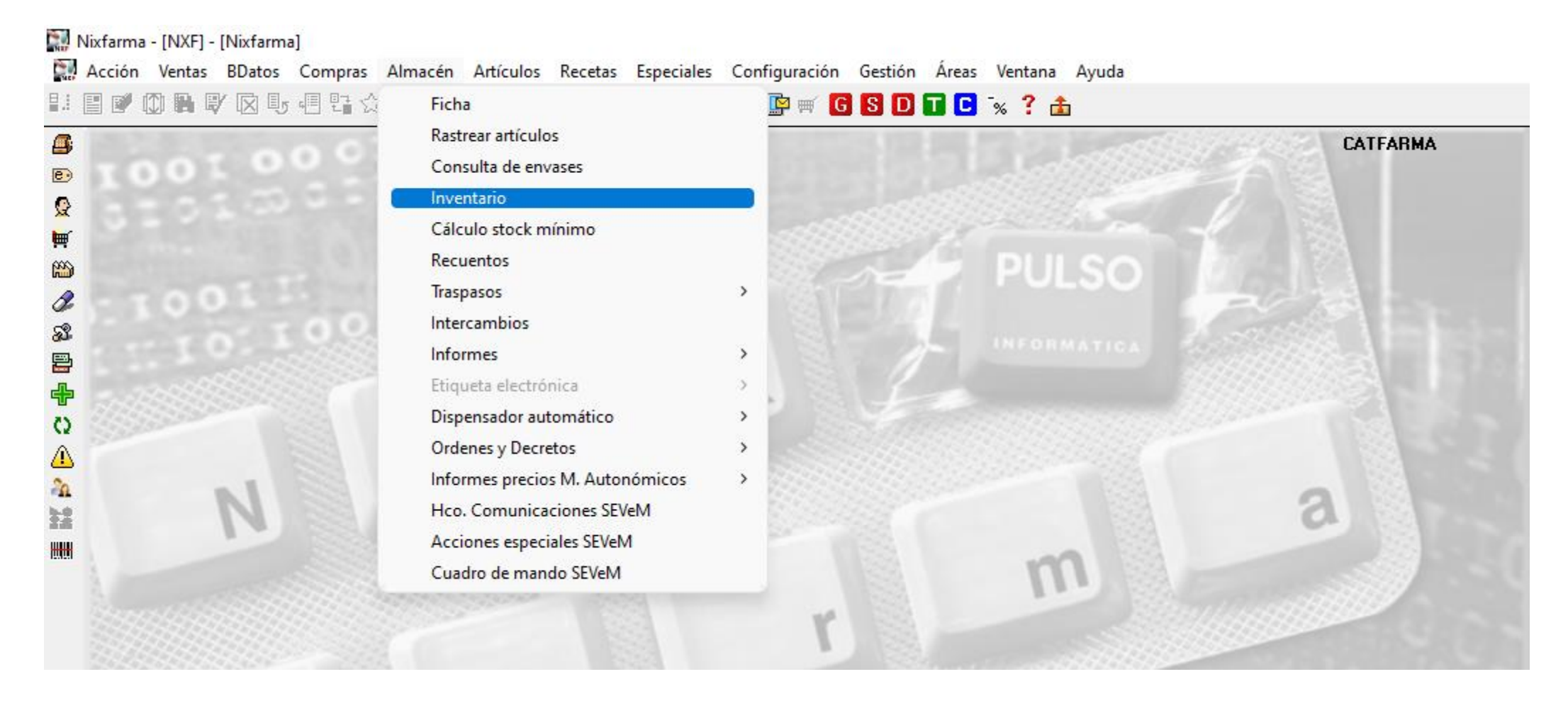

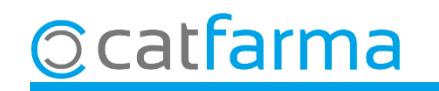

A criteris de selecció, accedim a la finestra de Selecció ampliada d'articles.

| 🔛 Criterios de selección 🛛 🕹                                                                                                    | Selección ampliada de artículos                                                                                                    |
|----------------------------------------------------------------------------------------------------|----------------------------------------------------------------------------------------------------|
| Título de la consulta:           Selección         Cardos los artículos >                                                                                                    | Título de la consulta:     Clase     Todos       Datos generales     Agrupaciones homogéneas     Características del producto                                                                                                    |
| Artículos       Fecha de inventario*       09/2024       20/09/2024       Image: Stock a fecha occimentario                                                                                                    | Búsqueda     ATORVAS%40     Buscar     Nacionales     Autorrámicas     Todas       E N 3984     ATORVASTATINA / EZETIN / IBA 40MG/10MG 30 COMPRIMIDOS     Image: Compression of the second second |
| Agrupado por       Precio a aplicar       Precio de venta al Othico         Sin agrupar       Precio medio ponderado de compra       Precio de Venta al Othico         Familia       Almacén       Precio de última venta         Subfamilia       Total almacenes       Sin valorar | Cerquem l'Atorvastatina de 40 i la passem                                                                                                    |
| C Agr. homogénea       - Campo opcional solo para listados       Mostrar artículos         C Laboratorios                                                                                                    | al cantó dret per seleccionar-la.                                                                                                    |
| Ayuda <u>Aceptar</u> <u>Cancelar</u>                                                                                                    | Aguda Aguda Cancelar                                                                                                    |

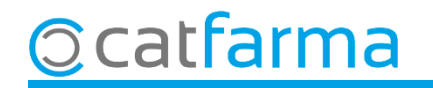

Ara cliquem a la carpeta de **Dades generals** per indicar que només ens mostri els que tenim en estoc.

| ulo de la consulta:                                                                                                    |                         | Clase Todos                                                                                                    | -                             |
|----------------------------------------------------------------------------------------------------|-------------------------|----------------------------------------------------------------------------------------------------|-------------------------------|
| Datos generales                                                                                                    | A rupaciones homogéneas | Características del producto                                                                                                    |                               |
| Colección<br>Código<br>Descripción<br>Descrip. Personalizada<br>P.V.P. euros<br>Familia<br>Subfamilia<br>Grupo terapéutico<br>GT VMP<br>GT VMPP<br>Laboratorio<br>Forma farma.<br>Presentación<br>Principio activo<br>Tipo de producto<br>Baja en Vademecum<br><u>Sí No 1</u> | ogos Fecha              | Ata en almacén<br>Sí No Amp<br>Stock actual >0<br>Stock mínimo<br>Ubicación<br>Caducidad<br>Caducidad<br>Caducidad<br>Ubicación<br>Caducidad<br>Caducidad<br>Caducidad<br>Caducidad<br>Caducidad<br>Caducidad<br>Caducidad<br>Caducidad<br>Caducidad<br>Caducidad<br>Caducidad<br>Caducidad<br>Caducidad<br>Caducidad<br>Caducidad<br>Caducidad<br>Caducidad<br>Caducidad<br>Caducidad<br>Cuasifica. ABC<br>Advertencia<br>PVP Unidad<br>Uni. med<br>Cuasifica ABC<br>Advertencia<br>Verta Seguro<br>No sustituible<br>Verificab | c > 0.                        |
| Aguda                                                                                                    |                         | Finalmen                                                                                                    | Aceptar Cancelar<br>t Accepte |

| Criterios de selección                                                                                                    | × |
|----------------------------------------------------------------------------------------------------|---|
| Título de la consulta:                                                                                                    |   |
| Selección         Alta en almacén: Artículos de alta en el almacén           de         Stock actual: >0           Artículos         Agrupaciones Homogéneas: 'ATORVASTATINA 40 MG 28 COMPRIMIDOS'                                                         |   |
| Fecha de inventario*     09/2024     Stock a fecha de inventario       Fecha de listado*     20/09/2024     Image: Constraint of the stock a fecha de inventario                                                                                           |   |
| Agrupado por       Precio a aplicar       Precio de venta         Precio medio ponderado de compra       Precio de Venta al Público         Sin agrupari       Almacén       Precio de última venta         Familia       Total almacenes       Precio PVF |   |
| Subfamilia                                                                                                    |   |
| Seleccionem <b>Sense agrupar</b> perquè ens <sup>&gt; Precio a aplicar</sup><br>mostri el resultat dels articles un a un i                                                                                                    |   |
| Acceptem. os a aplicar cero                                                                                                    |   |
| Ayuda Aceptar Cancelar                                                                                                    |   |

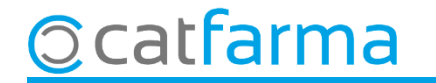

Finalment, a la pantalla d'**Inventari s**e'ns mostrarà un llistat de tots els articles amb Atorvastatina 40 que tenim a la farmàcia per tal de poder comparar-los.

| Inve   | ntario ag     | grupa  | ido    |        |             |      |      |          |        |         |       |        |          |              |          |            | CA<br>20   | TFARMA<br>//09/2024 | ×        |            |
|--------|---------------|--------|--------|--------|-------------|------|------|----------|--------|---------|-------|--------|----------|--------------|----------|------------|------------|---------------------|----------|------------|
| T ítul | o del informe | • [    |        |        |             |      |      |          |        |         |       |        | _        |              |          |            |            |                     |          |            |
|        |               |        |        |        |             |      |      |          |        |         |       |        |          |              |          |            |            | _                   |          |            |
| Alm.   | Código        |        |        | De     | scripci     | ión  |      |          | Stock^ | Cad.    | Ubic  | cación | Precio   | Importe      | P. Venta | Imp. Venta | Dif.Precio | D f.Importe         | ABC      |            |
| 1      | 667865        | CAP    | DYL 4  | I0 MG  | 28 C        | OMPF | RIMI | DOS F    | 121    | 1/2025  |       |        | 11,85    | 1 42,20      | ) 16,36  | 196,3      | 2 4,51     | 54,13               | 2 B 🔺    |            |
| 1      | 734042        | ATC    | RVAS   | ITATI  | NA N        | IORM | IOGE | N EF     | 51     | 0/2025  |       |        | 5,61     | 28,0         | 5 16,36  | 81,8       | 0 10,75    | 53,7!               | 5        |            |
| 1      | 673162        | ATC    | RVAS   | ITATI  | NAT         | EVA- | RAT  | IOPH/    | 10     | )3/2025 |       |        | 11,85    | 11,8         | 5 16,36  | 16,3       | õ 4,51     | 4,51                | 1 A      |            |
| 1      | 667451        | PRE    | VENC   | :OR 40 | 0 MG        | 28 C | ОМР  | RIMIC    | 10     | )8/2025 |       |        | 11,85    | 11,8         | 5 16,36  | 16,3       | õ 4,51     | 4,51                | 1 A      |            |
|        |               |        |        |        |             |      |      |          |        |         |       |        |          |              |          |            |            |                     |          |            |
|        |               |        |        |        |             |      |      |          |        |         |       |        |          |              |          |            |            |                     |          |            |
|        |               |        |        |        |             |      |      |          |        |         |       |        |          |              |          |            |            |                     |          |            |
|        |               |        |        |        |             |      |      |          |        |         |       |        |          |              |          |            |            |                     |          |            |
|        |               |        |        |        |             |      |      |          |        |         |       |        | Aqu      | veier        | neir     | benei      | ici qu     | e en                | saona    | a cadascur |
|        |               |        |        |        |             |      |      |          |        |         |       |        | dels     | difere       | ents a   | article    | es.        |                     |          |            |
|        |               | -      |        |        |             |      |      |          |        |         |       |        |          |              |          |            |            |                     |          |            |
|        | 010014        | 10.14  |        |        |             |      |      |          | TOO    |         |       |        |          |              |          |            |            |                     | <b>_</b> |            |
|        | CARDYL        | . 40 M | G 28 C | :OMPI  | RIMIL       | JOSI | RECI | JRIFH    | tios   |         |       |        |          |              | - 11     |            |            |                     |          |            |
|        |               |        |        |        |             |      |      |          |        |         |       |        |          |              |          |            |            |                     |          |            |
| CAR    | DYL 40        | MG 2   | 8 COI  | MPRI   | MID         | OS P | RECI | JBIEF    | RTOS   |         |       |        |          |              |          |            | %  ∖       | /A 4,00             | Precios  |            |
| Venta  | s 📼           | no Eo  | h Mar  | Abr    | May         | lun  | n.d  | 400      | Son 04 | t Nov   | Die T | atal.  | PVP      | nea<br>16.36 | PM B     | cios       | Nuev       | os                  | Catálog, |            |
| 2024   | -             | 3      | 0 0    | 1 0    | 111ay<br>() | 0    | 0    | Ago<br>O | 0 1    | 0 0     | 0     | 3      | Importe  | 196,32       | P.Menor  | 16,36      | PBef       |                     |          |            |
| 2023   |               | 2      | 0 0    | 2      | 1           | Ō    | 2    | 0        | 0 1    | 0 1     | 1     | 9      | M.Nec.   | 0            | P.Ref.   | 16,36      | P.Menor    |                     | Detalle  |            |
| 2022   |               | 0      | 0 0    | 1      | 2           | 0    | 1    | 1        | 0 3    | 2 0     | 2     | 9      | ABC      | B            |          |            |            |                     | Almacén  |            |
| Vta.Ma | áx.Día        | 2      | 0 0    | 0      | 0           | 0    | 0    | 0        | 0 1    | 0 1     | 1     |        | Prov.hab | itual        |          |            |            |                     |          |            |
|        |               |        |        |        |             |      |      |          |        |         |       |        |          |              |          |            |            |                     |          |            |
|        |               |        |        |        |             |      |      |          |        |         |       |        |          |              |          |            |            | Detalle             | 1        |            |
|        |               |        |        |        |             |      |      |          |        |         |       |        |          |              |          |            |            |                     | -        |            |

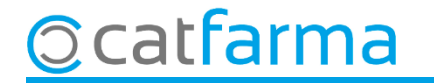

A més, si fem una estadística de venda de les Atorvastatines de 40, podem comprovar quina és la que més venem per tenir-ho en compte en la presa de decisions.

| ⊗ NIXFARM                                                             | IA CATFARMA                                                                                  |                         |         |                                     |                               |                            |       |                        |                    |                       |                |                  |                   |                   | N                    | F (8)  |
|-----------------------------------------------------------------------|----------------------------------------------------------------------------------------------|-------------------------|---------|-------------------------------------|-------------------------------|----------------------------|-------|------------------------|--------------------|-----------------------|----------------|------------------|-------------------|-------------------|----------------------|--------|
| dísticas venta                                                        | tas 🕒 🐂 🔺                                                                                    |                         |         |                                     |                               |                            |       |                        |                    |                       |                |                  | « < >             | » e               | Ð + 🛍 Q              | ÷ 🗸    |
|                                                                       |                                                                                              |                         |         |                                     |                               |                            |       |                        |                    |                       |                |                  |                   |                   |                      |        |
| Criterios de Sele                                                     | ección                                                                                       |                         |         |                                     |                               |                            |       |                        |                    |                       |                |                  |                   |                   |                      |        |
| Producto 73404                                                        | 42 ATORVASTATINA NORMOGEN                                                                    | EFG 40 M                | G 28 CC | OMPRIMIDOS                          | RECUBIERTO                    | S (BLISTER)                |       |                        |                    |                       |                |                  |                   |                   |                      |        |
| Arrastra una columna :                                                | aquí para aquipar por ella                                                                   |                         |         |                                     |                               |                            |       |                        |                    |                       |                |                  |                   |                   |                      | rtor - |
|                                                                       | adar para agrapar por ona                                                                    |                         |         |                                     | 1                             |                            |       |                        |                    |                       |                |                  |                   |                   |                      |        |
| Código Descri                                                         | ripción                                                                                      | Clase                   | Stock   | Unidades                            | Ventas a PVP                  | Margen ventas              | PVP   | Unidades AH            | Unidades % s/Total | Ventas a PVP % s/Tota | Unidades %     | s/Grupos         | Ventas a PVP % s/ | Grupos            | Media Unidades       | Med    |
| α α                                                                   |                                                                                              | Q                       | Q       | Q                                   | 2                             | Q<br>                      | α α   | . 0                    |                    | Q                     | Q              | 0                | 2                 | 0                 |                      | Q      |
| 734042 ATURVA                                                         | VASTATINA NORMOGEN EFG 40 MG 28                                                              | Humanas                 |         | 76                                  | 1.243,36                      | 65,71                      | 16,36 | 81                     | 93,83              | 93,8                  |                | 93,83            |                   | 93,83             | 2,53                 |        |
| 667451 PREVE                                                          | ENCOR 40 MG 28 COMPRIMIDOS RECUB.                                                            | Humanas                 |         | 2                                   | 32,72                         | 27,57                      | 16,36 | 81                     | 2,47               | 2,4                   | 1              | 2,47             |                   | 2,47              | 0,07                 |        |
|                                                                       |                                                                                              |                         |         |                                     |                               |                            |       |                        |                    |                       |                |                  |                   |                   |                      |        |
| nformación del l<br>042 - ATORVAS                                     | Producto<br>STATINA NORMOGEN EFG 40 MG                                                       | 3 28 COM                | PRIMIDO | DS RECUBIE                          | RTOS (BLISTE                  | R)                         |       |                        |                    |                       |                |                  |                   |                   |                      |        |
| Información del I<br>1042 - ATORVAS                                   | Producto STATINA NORMOGEN EFG 40 MG                                                          | 3 28 COM                | PRIMIDO | OS RECUBIE                          | RTOS (BLISTE                  | ( <b>۶</b>                 |       | Jul                    | Ago                | Sept                  | Oct            | Νον              | Dic               |                   | Total                |        |
| Información del I<br>1042 - ATORVAS                                   | Producto<br>STATINA NORMOGEN EFG 40 MG                                                       | 3 28 COMP               | PRIMIDO | Abr                                 | RTOS (BLISTER<br>May          | (S<br>Jun                  | Sin c | Jul                    | Ago                | Sept                  | Oct            | Νον              | Dic               |                   | Total                |        |
| Información del I<br>1042 - ATORVAS                                   | Producto<br>STATINA NORMOGEN EFG 40 MG                                                       | S 28 COM                | PRIMIDO | Abr                                 | R <b>TOS (BLISTE</b> I<br>May | (S                         | Sin d | Jul                    | Ago                | Sept                  | Oct            | Νον              | Dic               |                   | Total                |        |
| nformación del l<br>042 - ATORVAS<br>Almacén                          | Producto<br>STATINA NORMOGEN EFG 40 MG<br>Ene Feb<br>Resúmen Catálogo                        | 6 28 COMI               | PRIMIDO | Abr                                 | RTOS (BLISTER<br>May          | <b>?)</b><br>Jun           | Sin d | Jul                    | Ago                | Sept                  | Oct            | Nov              | Dic               |                   | Total                |        |
| Información del I<br>1042 - ATORVAS<br>Almacén<br>Empresa             | Producto STATINA NORMOGEN EFG 40 MG Ene Feb Resúmen Catálogo Almacén                         | <b>3 28 COMI</b><br>Mar | PRIMIDO | Abr<br>Unidades                     | RTOS (BLISTER<br>May          | <b>?)</b><br>Jun<br>Minimo | Sin d | Jul<br>Jatos<br>Óptimo | Ago                | Sept                  | Oct            | Nov              | Dic               | Caducia           | Total                |        |
| Información del I<br>IO42 - ATORVAS<br>Almacén<br>Empresa<br>CATFARMA | Producto<br>STATINA NORMOGEN EFG 40 MG<br>Ene Feb<br>Resúmen Catálogo<br>Almacén<br>FARMACIA | Aar                     | PRIMIDO | DS RECUBIEI<br>Abr<br>Unidades<br>5 | RTOS (BLISTEI<br>May          | ()<br>Jun<br>Mínimo<br>Ø   | Sin d | Jul<br>datos<br>Óptimo | Ago                | Sept                  | Oct<br>Pedidas | Nov<br>Ubicación | Dic               | Caducia<br>01/10/ | Total<br>dad<br>2025 |        |

Iucto 734042 ATORVASTATINA NORMOGEN EFG 40 MG 28 COMPRIMIDOS RECUBIERTOS (BLISTER)

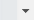

## Bon Treball Sempre al teu servei

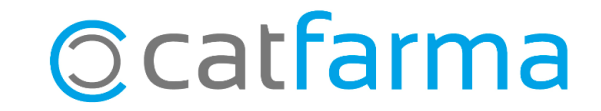